## 初期設定を始める前に

モデムがある場合は電源をオフにしてください。また、バック アップバッテリーが搭載されている場合は取り外してくだ さい。この手順は特にケーブルテレビインターネットで必 須です。 ルーターを水平に設置し、アンテナ を立ててください。

ハードウェアの接続

お使いのインターネット接続が、ADSL/ケーブルテレビ/光回線/衛星通信の場合、LANケーブルをルーターのInternet(青) ポートに接続し、手順3と4を実行してハードウェア接続してください。

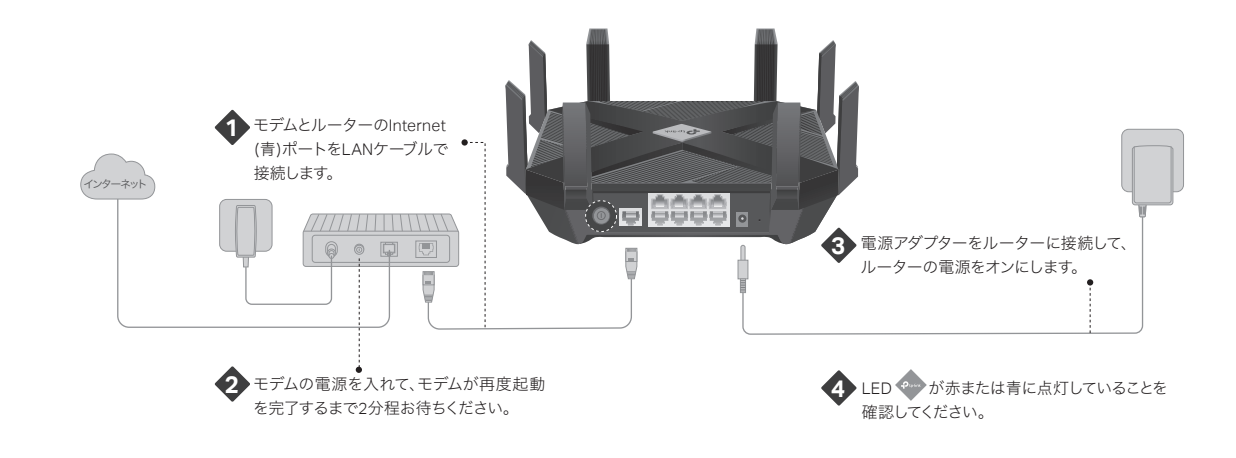

ルーターの初期設定

### 方法1: ウェブブラウザから設定

1. PCやスマートフォンをWi-FiかLANケーブルで、ルーター に接続してください。

既定のWi-Fi名(SSID)とワイヤレスパスワードはルーター底部のラベルに印字されています。

| Ptp-link                     |                 |   |  |
|------------------------------|-----------------|---|--|
|                              |                 |   |  |
|                              |                 |   |  |
| ワイヤレスパスワー<br>SSID:TP-Link_XX | F /PIN:XXXXXXXX | × |  |

 ウェブブラウザを起動しhttp://tplinkwifi.netまたは http://192.168.0.1とアドレスバーに入力し、表示される画面でパスワードを作成してログインしてください。 ログイン画面が表示されない場合は、裏面FAQの01を確認してください。

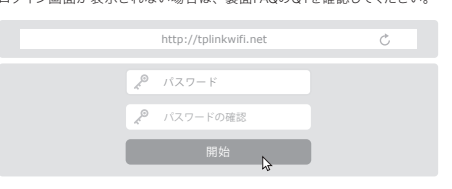

3. 手順に従いインターネット接続設定を完了させてください。インターネット接続タイプを選択の際は、自動検出を行ってください。接続タイプPPPoEが選択された場合はご契約のプロバイダー認証情報を入力してください。

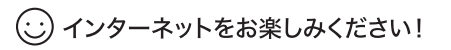

### 方法2: TP-Linkの「Tether」アプリで設定

1. 「Tether」アプリをダウンロードしてください。

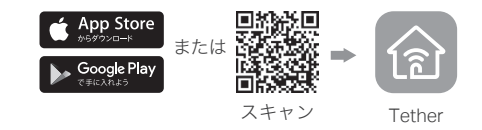

 Tether」アプリの + ボタンをタップし、Archer AX6000 を選択してください。その後手順に従いインターネット 接続設定を完了させてください。

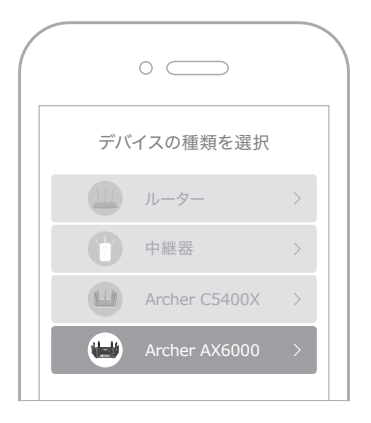

インターネットをお楽しみください!

必要に応じて任意でTP-Link IDの登録を行ってください。 TP-Link IDの登録はインターネット接続に必須ではありません。

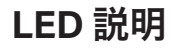

# **青**(点灯) ルーターは正常に動作しています。 **青(左回り) ⇒**システムの起動中、または初期化中です。 **青(平行に回る) ファームウェアのアップグレード中、**またはWPS接続試行中です。 **オレンジ(点灯)** ルーターはインターネットへの接続が可能ですが、Wi-Fi機能はオフになっています。 **赤(点灯)** インターネットに接続されていません。

## ボタン説明

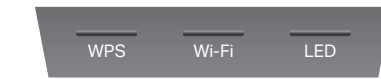

#### WPS ボタン

ルーターのWPSボタンを押すと、ルーターはWPS接続待受を開始します。 ルーターのボタン操作後はすぐに接続する端末側でもWPS接続操作を行 ってください。

#### Wi-Fi ボタン

Wi-Fiボタンを2秒長押しすると、ルーターのWi-Fi電波出力のオン/オフを 切り替えられます。

#### LED ボタン

ルーターのLED機能をオンまたはオフにします。

 テクニカルサポート等、その他の情報に関してはHPをご覧ください: https://www.tp-link.com/support

## よくあるご質問(FAQ)

- Q1. ルーターの初期設定ページ(管理画面)が開けない場合はどう すればいいですか?
  - お使いのPCに固定IPが設定されている場合は、IPアドレスを自動で取得する設定に変更をしてください。
- http://tplinkwifi.netと正しく入力されているかを確認してください。または、http://192.168.0.1かhttp://192.168.1.1とウェブブラウザに入力してください。
- 他のウェブブラウザでお試しください。
- ルーターを再起動してから再度お試しください。
- PCのネットワークアダプタを無効化し、再度有効にしてください。

#### Q2. インターネットに接続出来ない場合はどうすればいいですか?

- PCとモデムを直接LANケーブルで接続してインターネット接続に問題がないかを確認してください。接続ができない場合は、ご契約のプロバイダーにお問い合わせください。
- ルーターの管理画面にログインし、基本 > ネットワークマップページで IPアドレスが取得できているかを確認してください。0.00.0等の無効な値の場 合は再度クイックセットアップを行ってください。
- ルーターを再起動してから再度お試しください。
- ケーブルモデムをご利用の場合は、管理画面にログインした後、詳細設定 > ネットワーク > インターネット > MACクローンを選択し、保存をクリック します。その後、モデムとルーターの両方を再起動します。

#### Q3. アプリ「Tether」のBluetoothでルーターが検出できない場合 はどうすればいいですか?(ルーターはどの様に初期化します か?)

- ルーターを初期化することで30分ほどルーターの初期設定用Bluetoothが 有効になります。ルーターの初期化は2つの方法があります:
- ルーターの電源が入った状態で、ルーター背面のリセットボタンを、ルーターのLEDが回転するような点灯に移行するまで、ピン等で10秒ほど長押しをしてください。
- ルーターの管理画面にログインをし、詳細設定 > システムツール > バック アップおよび復元を開き、「既定の復元」をクリックすることで初期化され、 自動的に再起動をし初期化が完了します。

## かんたん設定ガイド

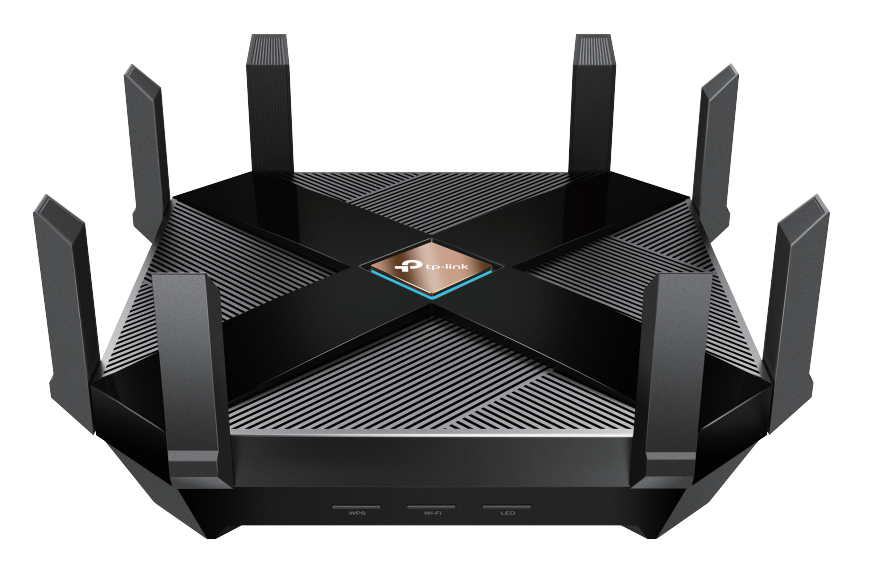

AX6000新世代 Wi-Fi ルーター Archer AX6000

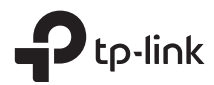

©2019 TP-Link 7106508262 REV1.0.0